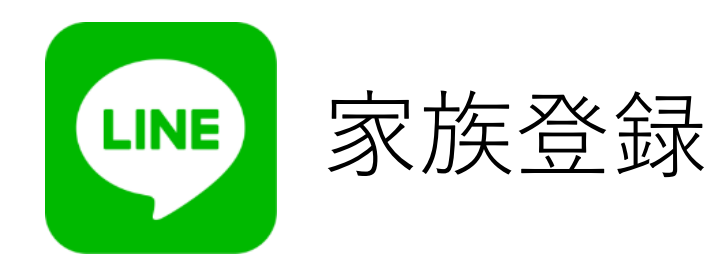

ご家族の予約も 一台で管理できます。

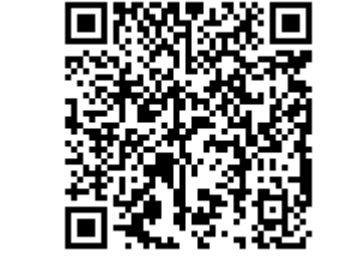

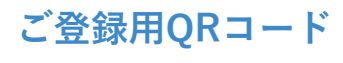

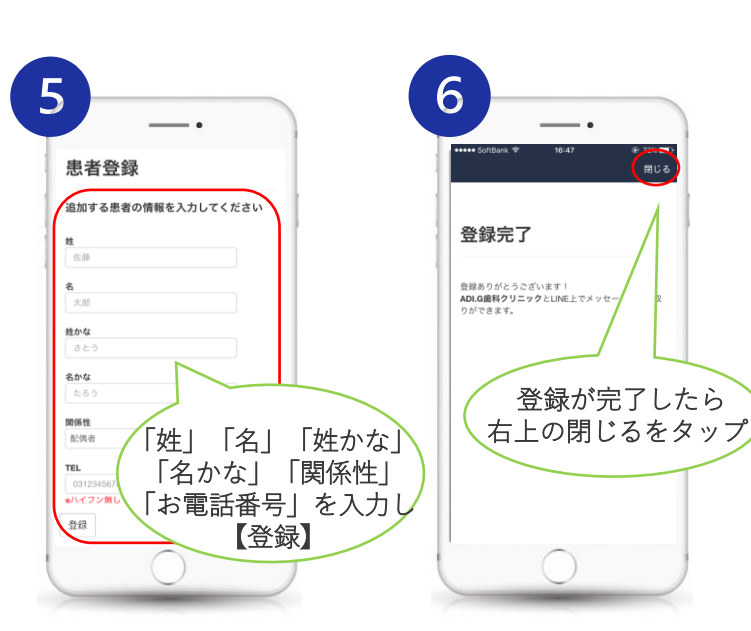

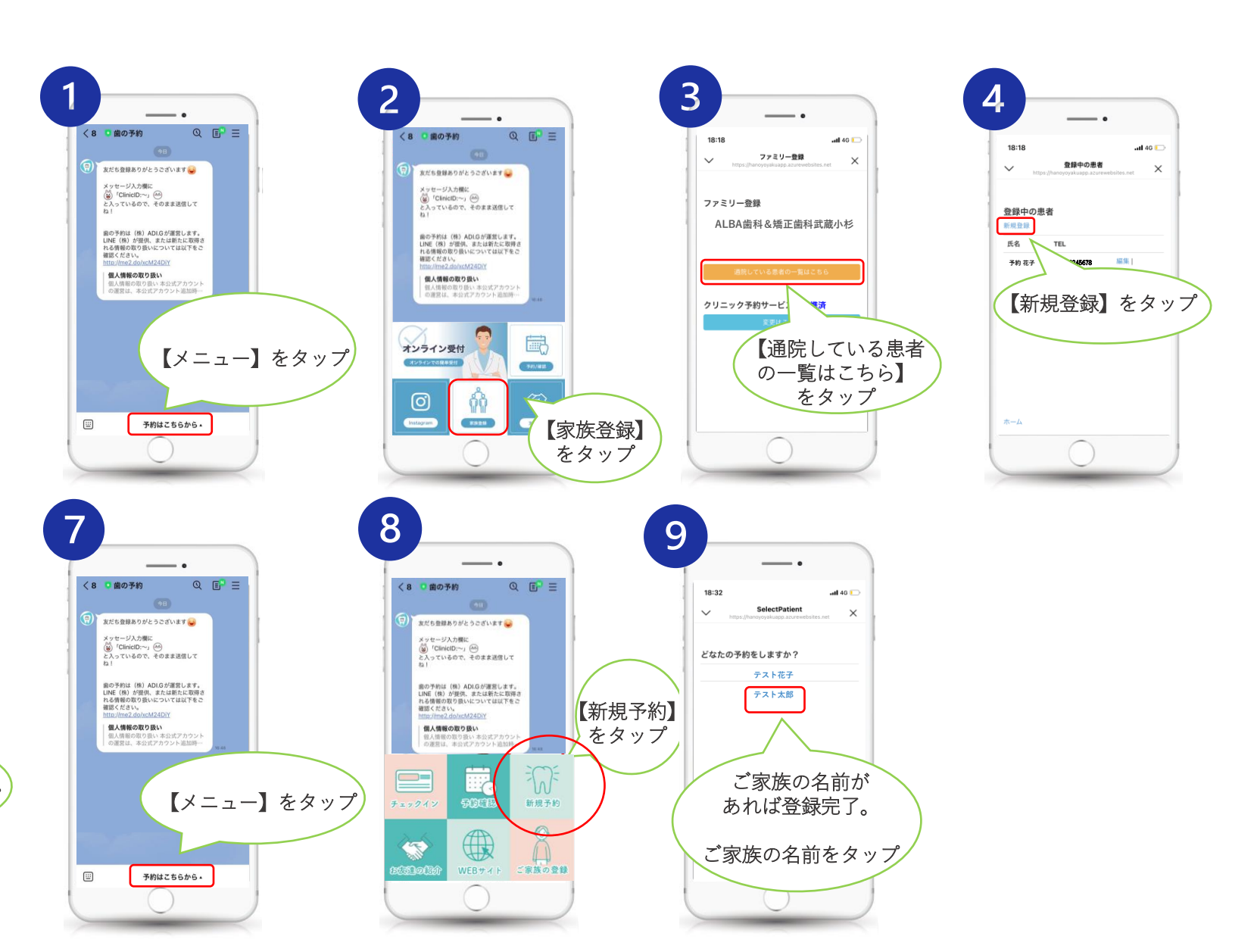